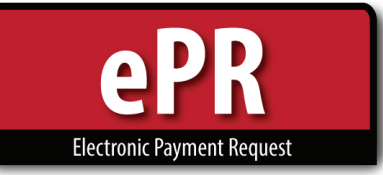

## **How-to Guide: Preparer**

|                                                                                                    | ——— Home Page —                       |                                |
|----------------------------------------------------------------------------------------------------|---------------------------------------|--------------------------------|
|                                                                                                    | 🕋 Home 🛛 🐣 My Requests 🖶 My Work-List | CReset 🕜 Help                  |
|                                                                                                    |                                       | DARRIN NEWEL ROBERTSON: Logout |
| Create New Payment Request                                                                                                    | My Requests                           | My Work-List                   |
| <ol> <li>Create New Payment Request         <ul> <li>Initiate a new PR form</li> </ul> </li> <li>My Requests         <ul> <li>The payment or the propage</li> </ul> </li> </ol> | sr's lists                            |                                |
| <ul> <li>The payee of the prepare</li> <li>3. My Work-List <ul> <li>List of items you need to</li> </ul> </li> </ul>                                                            | approve or reject                     |                                |

. .

## Create Payment Request: Payee Data

## Create Payment Request

| $\bigcirc$        | PAYEE                  |   |
|-------------------|------------------------|---|
| Payment Type      | Employee Reimbursement | ~ |
| 2 Employee        |                        |   |
| Vendor Location   |                        | ~ |
| Or Other          |                        |   |
| 3 Handling Code   | DD~DIRECT DEPOSIT      | ~ |
| Business Purpose  | OTHER                  | ~ |
| (4)               | Reimbursement          |   |
| 5 Accounting Date | 12/19/2016             |   |
| Expedite          | None                   |   |
|                   | NEXT ->                |   |

- 1. Select Employee Reimbursement
- 2. Enter Payee's UNID or Name (Last, First)
- 3. Select Handling Code, if necessary. (Direct Deposit, Hold, Campus Mail)
- 4. Provide Business Purpose
- 5. Select Accounting Date

|                                                                                                    | 0000130                                                                                                    | - <b>\'</b> /         |                |                |              |
|----------------------------------------------------------------------------------------------------|----------------------------------------------------------------------------------------------------|-----------------------|----------------|----------------|--------------|
|                                                                                                    | PAYEE                                                                                                    |                       |                |                |              |
|                                                                                                    |                                                                                                    |                       |                | Total \$55.00  | ~            |
| Item Description                                                                                                    | Receipt Date                                                                                                    | 12/08/2016            | 3              |                |              |
| Costco snacks                                                                                                    | Expense Category                                                                                                   | Food In-              | Office for Sna | cks or Meeting |              |
|                                                                                                    | Supplier                                                                                                    | Costco                |                |                |              |
| Sales Tax Justification                                                                                                    | Merchant Amount                                                                                                    | \$                    |                |                | 50.0         |
| required                                                                                                    | Salos Tax                                                                                                    |                       |                | Total Calculat | ion          |
|                                                                                                    | Sales Tax                                                                                                    |                       |                |                |              |
| Requesting Sales Tax Reimbursement     ADD RECEIPT Run                                                                                | sales Tax                                                                                                    |                       |                | \$             | 55.0         |
| Requesting Sales Tax Reimbursement                                                                                                    | sales Tax                                                                                                    | ]                     |                | \$             | 55.0         |
| Requesting Sales Tax Reimbursement ADD RECEIPT Run hartfields 3 FBS CO                                                                | Sales Tax<br>S 5.00<br>mning Total S<br>DMMUNICATIONS                                                              |                       |                | s E.D.         | 55.0<br>55.0 |
| Requesting Sales Tax Reimbursement  ADD RECEIPT Run  hartfields  D Short Cut 13572 FBS CC  BU ORGID FUND Activity 01 01833 1001 13572 | Sales Tax       \$       \$       \$       \$       \$       DMMUNICATIONS       Project       Account       62400 | <b>4</b><br><u>AU</u> | Amount<br>\$   | \$<br>55.00    | 55.0<br>55.0 |

- 1. Attach receipt (required) and add comments (if needed)
  - You may add multiple receipts, if necessary
- 2. Provide Item Description, Receipt Date, Expense Category, Supplier, Merchant Amount, Sales Tax info
- 3. Search select activity/project shortcut
- 4. Enter Account number and AU
  - You may add multiple Chartfields (if needed)

## Approvals -

| LINE DATA  APPROVALS  Active Role Role Description  Status  Approval Not Ready  13 GFA  13572-FBS COMMUNICATIONS  Approval Not Ready  30 APPROVALS  C  C  C  C  C  C  C  C  C  C  C  C  C                                                                                                    |                                                                      |                                                         |                                                                                                    | PAYEE                                                                                                    |                                                                                                    |
|----------------------------------------------------------------------------------------------------|----------------------------------------------------------------------|---------------------------------------------------------|----------------------------------------------------------------------------------------------------|----------------------------------------------------------------------------------------------------|----------------------------------------------------------------------------------------------------|
| APPROVALS         Active       Level       Role       Description       Status         11       SELF       PAYEE NAME       Approval Not Ready         13       GFA       13572-FBS COMMUNICATIONS       Approval Not Ready         Image: Delete       14       SUPERVISOR       SUPERVISOR NAME       Approval Not Ready         Image: Delete       14       SUPERVISOR       SUPERVISOR NAME       Approval Not Ready         Image: Delete       14       SUPERVISOR       AUP FINAL REVIEW       Approval Not Ready         Image: Delete       14       SUPERVISOR       AUP FINAL REVIEW       Approval Not Ready         Image: Delete       14       SUPERVISOR       AUP FINAL REVIEW       Approval Not Ready         Image: Delete       14       SUPERVISOR       AUP FINAL REVIEW       Approval Not Ready         Image: Delete       AVP FINAL REVIEW       AVP FINAL REVIEW       Approval Not Ready       Image: Delete Paymon Not Ready         Image: Delete       Image: Delete Payment Request       Image: Delete Payment Request       Image: Delete Payment Request         Supervisor - Payee's supervisor       Image: Delete Payment Request       Image: Delete Payment Request       Image: Delete Payment Request         Obean/VP       Chair/ORG Head       Other                                                                                                    |                                                                      |                                                         |                                                                                                    | LINE DATA                                                                                                    |                                                                                                    |
| Active       Level       Role       Description       Status         11       SELF       PAYEE NAME       Approval Not Ready         13       GFA       13572-FBS COMMUNICATIONS       Approval Not Ready         Image: Delete       14       SUPERVISOR       SUPERVISOR NAME       Approval Not Ready         Image: Delete       14       SUPERVISOR       SUPERVISOR NAME       Approval Not Ready         Image: Delete       14       SUPERVISOR       AVP FINAL REVIEW       Approval Not Ready         Image: Delete       14       SUPERVISOR       AVP FINAL REVIEW       Approval Not Ready         Image: Delete       14       SUPERVISOR       AVP FINAL REVIEW       Approval Not Ready         Image: Delete       AVP FINAL REVIEW       AVP FINAL REVIEW       Approval Not Ready         Image: Delete       Supervisor       Image: Delete       Approval Not Ready         Image: Delete       Image: Delete       AVP FINAL REVIEW       APPROVAL B         Image: Delete       Supervisor       Image: Delete       Approval Not Ready         Image: Delete       Supervisor       Image: Delete       Image: Delete         Image: Supervisor - Payee's supervisor       Image: Delete       Save - Saves Payment Reque         Image: Delete                                                                                                    |                                                                      |                                                         |                                                                                                    | APPROVALS                                                                                                    |                                                                                                    |
| Active       Level       Role       Description       Status         11       SELF       PAYEE NAME       Approval Not Ready         13       GFA       13572-FBS COMMUNICATIONS       Approval Not Ready         Image: Delete       14       SUPERVISOR       SUPERVISOR NAME       Approval Not Ready         Image: Delete       14       SUPERVISOR       SUPERVISOR NAME       Approval Not Ready         Image: Delete       14       SUPERVISOR       AVP FINAL REVIEW AVP FINAL REVIEW       Approval Not Ready         Image: Delete       50       AVP FINAL REVIEW       AVP FINAL REVIEW AVP FINAL REVIEW       Approval Not Ready         Image: Delete       50       AVP FINAL REVIEW       AVP FINAL REVIEW AVP FINAL REVIEW       Approval Not Ready         Image: Delete       50       AVP FINAL REVIEW       AVP FINAL REVIEW AVP FINAL REVIEW       Approval Not Ready         Image: Delete       50       AVP FINAL REVIEW       AVP FINAL REVIEW AVP FINAL REVIEW       Approval Not Ready         Image: Delete       Supervisor       Image: Delete       Avproval Not Ready       Image: Delete Payment Reque         Image: Supervisor - Payee's supervisor       Save - Saves Payment Reque       Save - Saves Payment Reque       Image: Delete Payment Reque         Image: Delete       Control GFA Not                                                                                                    | A                                                                    | 11                                                      | D-L-                                                                                                    | D                                                                                                    | <b>F</b> eeture                                                                                                  |
| Image: Section of the section of the sec | Active                                                               | Level                                                   | Role                                                                                                    | Description                                                                                                    | Status                                                                                                    |
| Image: Provide the control of the control of the c                     |                                                                      | 13                                                      | GFA                                                                                                    | 13572~FBS COMMUNICATIONS                                                                                                  | Approval Not Ready                                                                                               |
| 50 A/P FINAL REVIEW A/P FINAL REVIEW-A/P FINAL REVIEW Approval Not Ready   Image: ADD APPROVER Image: Refree SH APPROVALS   Image: Refree SH APPROVER Image: Refree SH APPROVALS   Image: Refree SH APPROVALS Image: Refree SH APPROVALS   Image: Refree SH APPROVALS Image: Refree SH APPROVALS   Image: Refree SH APPROVALS Image: Refree SH APPROVALS   Image: Refree SH APPROVALS Image: Refree SH APPROVALS   Image: Refree SH APPROVALS Image: Refree SH APPROVALS   Image: Refree SH APPROVALS <td></td> <td>14</td> <td>SUPERVISOR</td> <td>SUPERVISOR NAME</td> <td>Approval Not Ready</td>                                                                                                    |                                                                      | 14                                                      | SUPERVISOR                                                                                                    | SUPERVISOR NAME                                                                                                    | Approval Not Ready                                                                                               |
| <ul> <li>ADD APPROVER</li> <li>REFRESH APPROVALS</li> <li>REFRESH APPROVALS</li> <li>REFRESH APPROVALS</li> <li>REFRESH APPROVALS</li> <li>REFRESH APPROVALS</li> <li>REFRESH APPROVALS</li> <li>SUBMIT</li> <li>Submit</li> <li>Submit</li> <li>S</li></ul>                                                                                                    |                                                                      | 50                                                      | A/P FINAL REVIEW                                                                                                    | A/P FINAL REVIEW~A/P FINAL REVIEW                                                                                         | Approval Not Ready                                                                                               |
| <ul> <li>SAVE SUBMIT</li> <li>The following approvals are required for employee reimbursements:</li> <li>Self - Payee</li> <li>GFA - Authorized financial transactions on activity/project</li> <li>Supplier Setup, when necessary</li> <li>GCA - If appropriate, based upon funding</li> <li>Supervisor - Payee's supervisor</li> <li>Save - Saves Payment Reque</li> <li>Trash - Delete Payment Reque</li> <li>Trash - Delete Payment Reque</li> <li>Trash - Delete Payment Reque</li> <li>Attachment - Add receipts o other items to form</li> <li>Chair/ORG Head</li> <li>Other</li> </ul>                                                                                                    | 🛃 ADD APP                                                            | ROVER                                                   |                                                                                                    |                                                                                                    | CREFRE SH APPROVAL S                                                                                             |
| <ul> <li>• Trash - Delete Payment Require</li> <li>• GFA Email Override * (Control GFA Notifications)</li> <li>• Dean/VP</li> <li>• Chair/ORG Head</li> <li>• Other</li> </ul>                                                                                                    |                                                                      | ing ap                                                  | oprovals are req                                                                                                    | uired for employee reimbursemen                                                                                           | ts:                                                                                                    |
| <ul> <li>- GFA Email Override * (Control GFA Notifications)</li> <li>- Dean/VP</li> <li>- Chair/ORG Head</li> <li>- Other</li> <li>- Comment - leave comments</li> </ul>                                                                                                    | - Self - Pay<br>- GFA - Au<br>- Supplien<br>- GCA - If<br>- Supervis | yee<br>Ithoriz<br>Setup<br>appro<br>Sor - Pa            | oprovals are req<br>zed financial tran<br>o, when necessa<br>priate, based up<br>avee's superviso                     | uired for employee reimbursemen<br>nsactions on activity/project<br>ary<br>pon funding<br>or                              | ts:<br>• Validate - Reviews for requir<br>data<br>• Save - Saves Payment Reque                                   |
|                                                                                                    | - Self - Pay<br>- GFA - Au<br>- Supplien<br>- GCA - If<br>- Supervis | yee<br>Ithoriz<br>Setup<br>appro<br>Sor - Pa<br>d the f | oprovals are req<br>zed financial tran<br>o, when necessa<br>priate, based up<br>ayee's superviso<br>following additi | uired for employee reimbursemen<br>nsactions on activity/project<br>ary<br>oon funding<br>or<br>onal approvers if needed: | ts:<br>• Validate - Reviews for requir<br>data<br>• Save - Saves Payment Reque<br>• Trash - Delete Payment Reque |